# Homepage

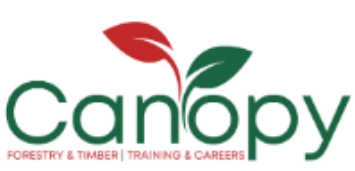

Home

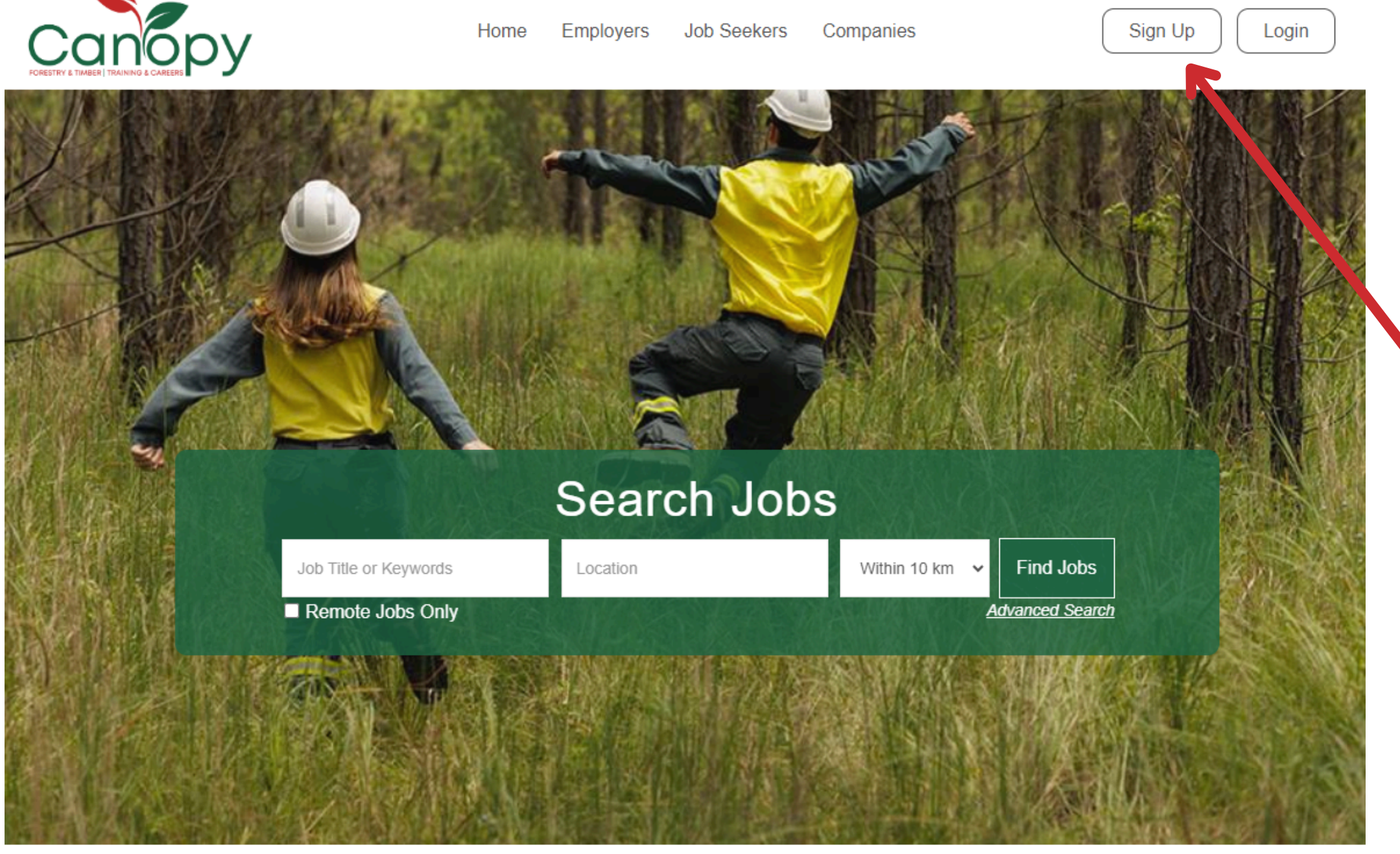

Explore forest & timber industry jobs in Queensland: forest operations, harvest & haulage, sawmilling & processing and merchant & wholesale jobs and more!

Post Job

Post Resume

# Click 'Sign Up'

# Sign Up Page

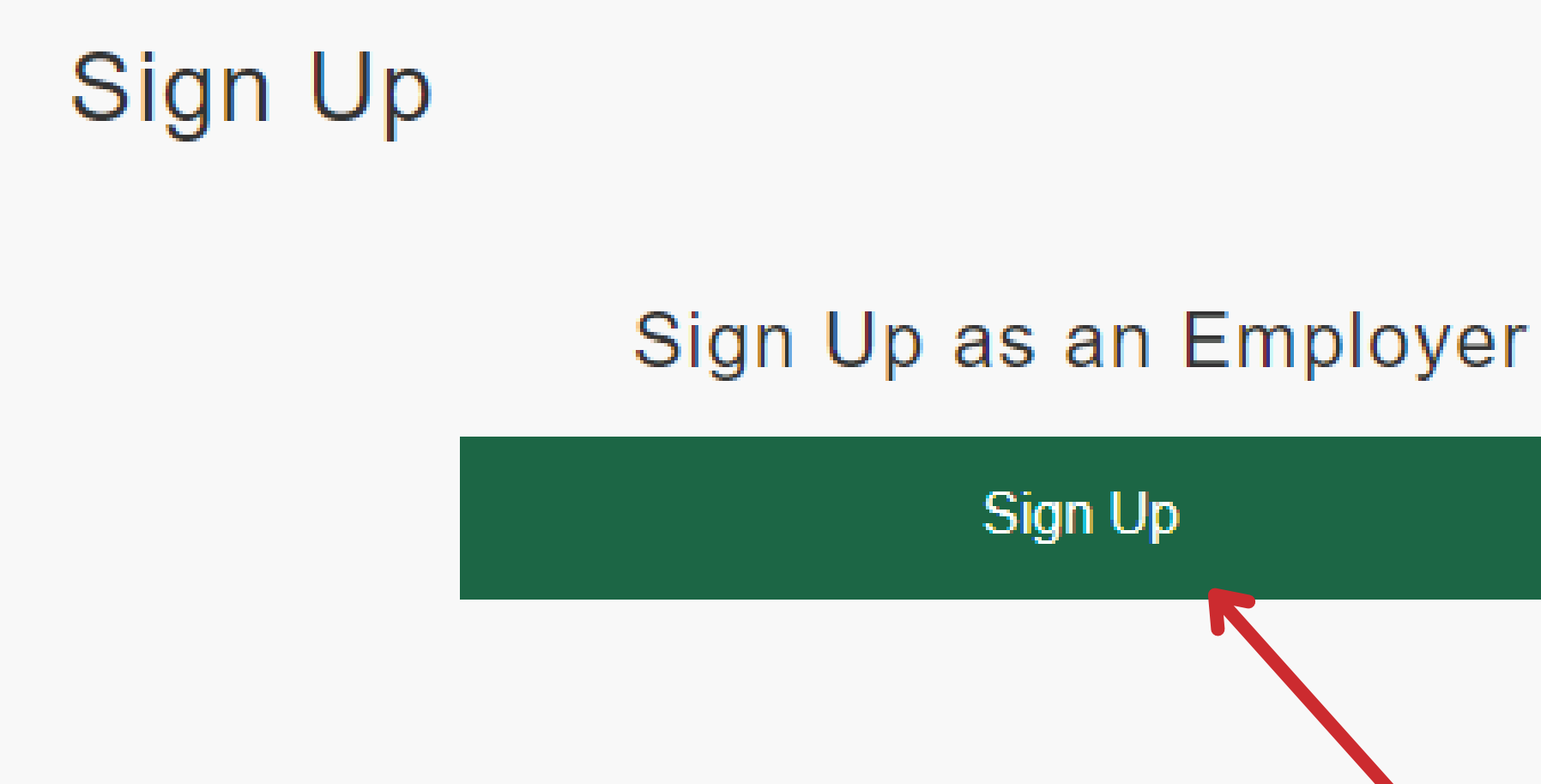

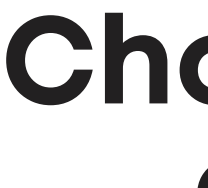

# Choose 'Sign Up as an Employer'

# Sign Up as an Employer

### Sign Up as an Employer

| Name              | 0 | First Name                  | Last Name     |
|-------------------|---|-----------------------------|---------------|
| Email             | 0 |                             |               |
| Password          | 0 |                             |               |
| Re-Enter Password | 0 |                             |               |
| Terms of Use      | 0 | I Agree to the Terms of Use |               |
|                   |   | Siç                         | gn Up         |
|                   |   | Already sigr                | ned up? Login |

# Fill out all your details and click 'Sign Up'

0

# Here is where you can post jobs, access your jobs, search resumes etc.

### My Employment Account

**Cassidy Sawford** 

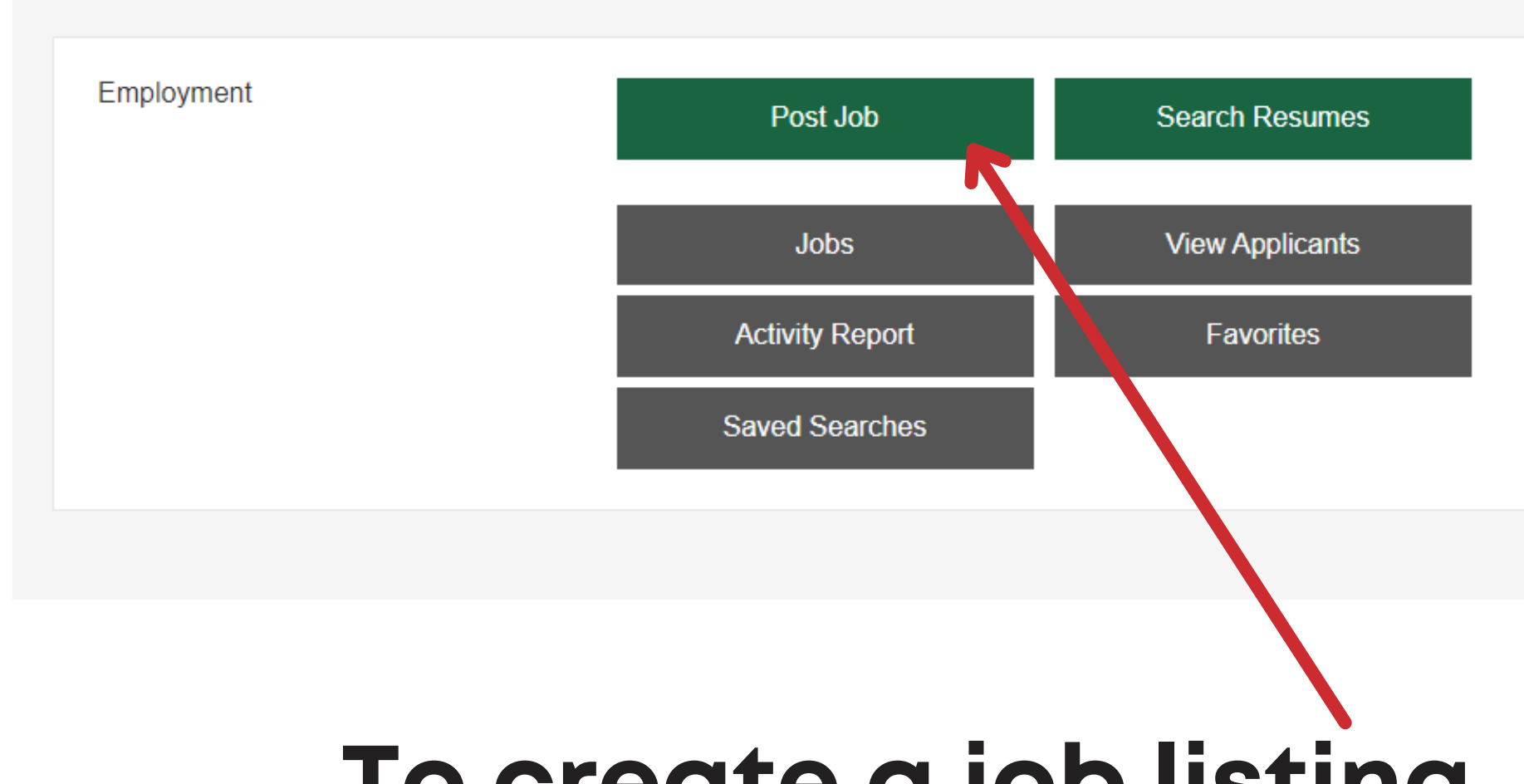

Manage My Account

Update Profile Order History

# To create a job listing, click 'Post Job'

## **Create a Job Posting**

| Create Job Posting  |          |                                                            |                         |             |  |  |  |
|---------------------|----------|------------------------------------------------------------|-------------------------|-------------|--|--|--|
| Name<br>Plan        | Sa<br>Ba | awford, Cassidy<br>asic 30 day Job Posting                 | Status                  | New Listing |  |  |  |
| • = required field  |          |                                                            |                         |             |  |  |  |
| Category            | 0        | Select One                                                 |                         |             |  |  |  |
| Title               | 0        | The title will appear in search results on the site.       |                         |             |  |  |  |
| Job Description     | 0        | ‰ ि @   ← →   B I   ≔ ≔   ⊕ ⊕ ≡ ≡   ∞                      | ।<br>ब्रिह्म   Format । | •           |  |  |  |
|                     |          | enter your text here                                       |                         |             |  |  |  |
|                     |          |                                                            |                         |             |  |  |  |
|                     |          |                                                            |                         |             |  |  |  |
|                     |          |                                                            |                         | ~           |  |  |  |
|                     |          |                                                            |                         |             |  |  |  |
| Experience Required | 1        | <ul> <li>Yes ○ No ● N/A</li> <li>Yes ○ No ● N/A</li> </ul> |                         |             |  |  |  |
| Security Clearance  |          | ○ Yes ○ No ● N/A                                           |                         |             |  |  |  |
| Required            |          |                                                            |                         |             |  |  |  |
| industry            |          | Select One                                                 |                         |             |  |  |  |
| Employment Type     |          | Select One                                                 |                         |             |  |  |  |

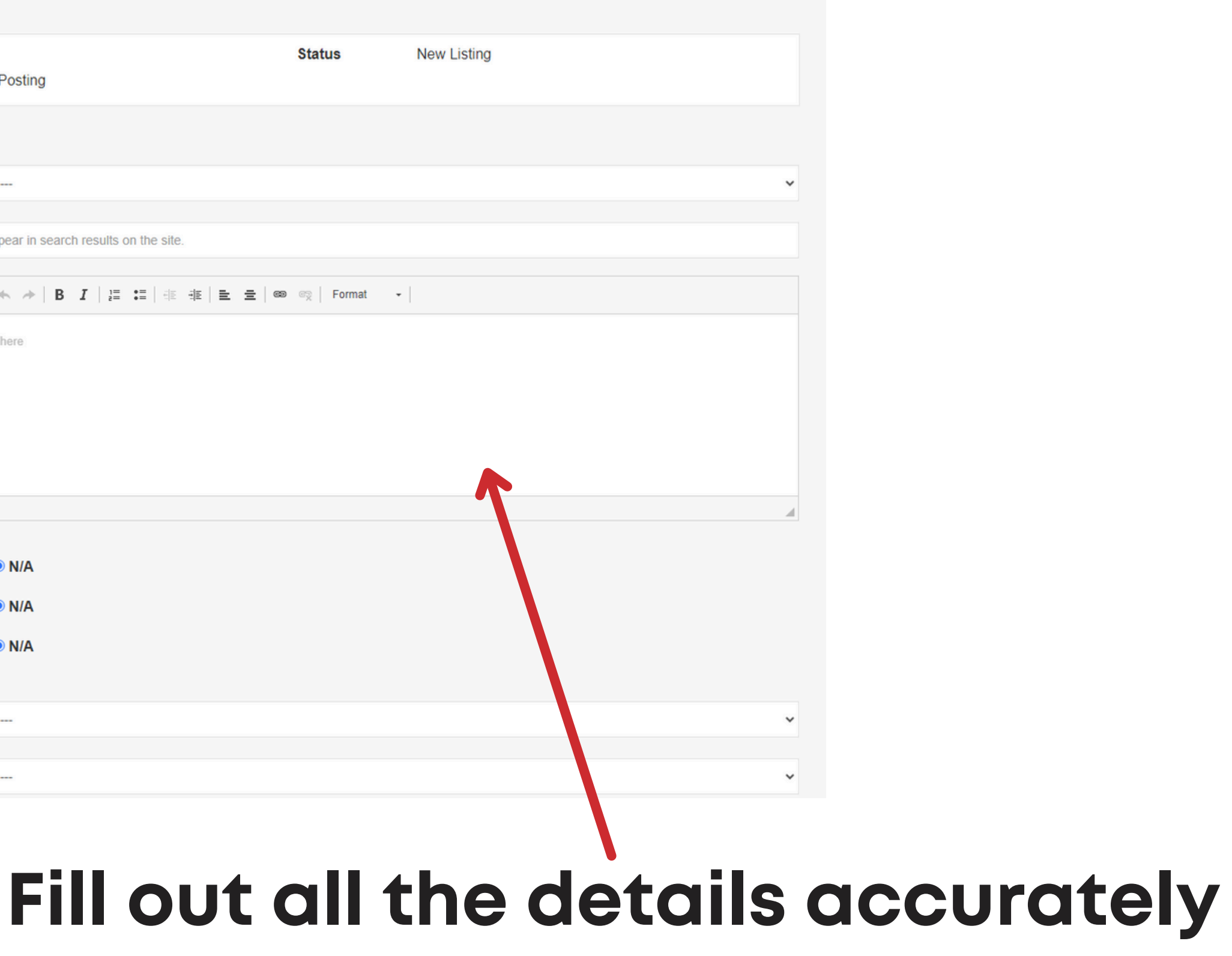

### **Create a Job Posting**

### Screening Questions

### Add Screening Questions

You may ask Job Seekers to answer up to 10 questions when applying for this job. The answers to these questions are sent to you and recorded with the job seekers application. Note: screening questions can only be used if Application Method is Apply by Email.

### Media

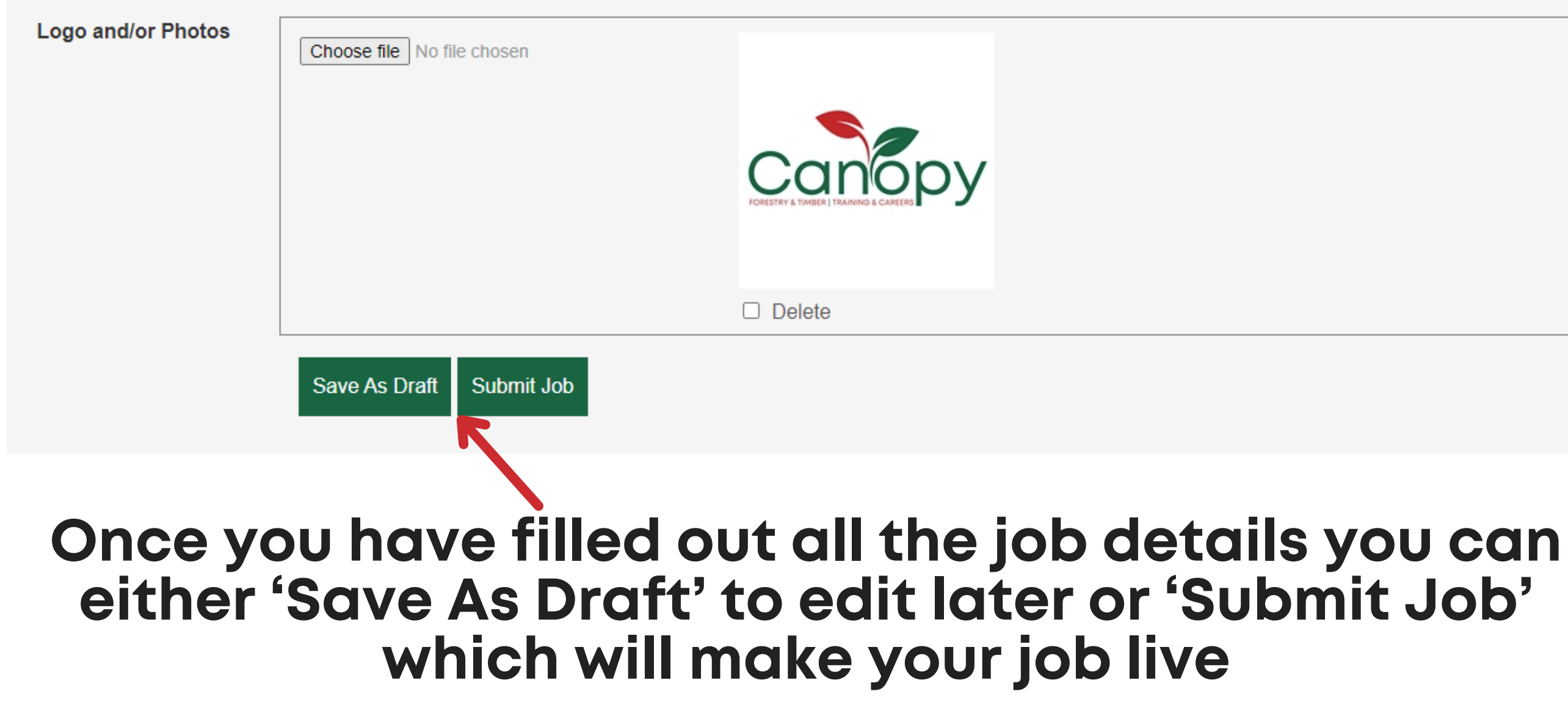

### My Employment Account

### **Cassidy Sawford**

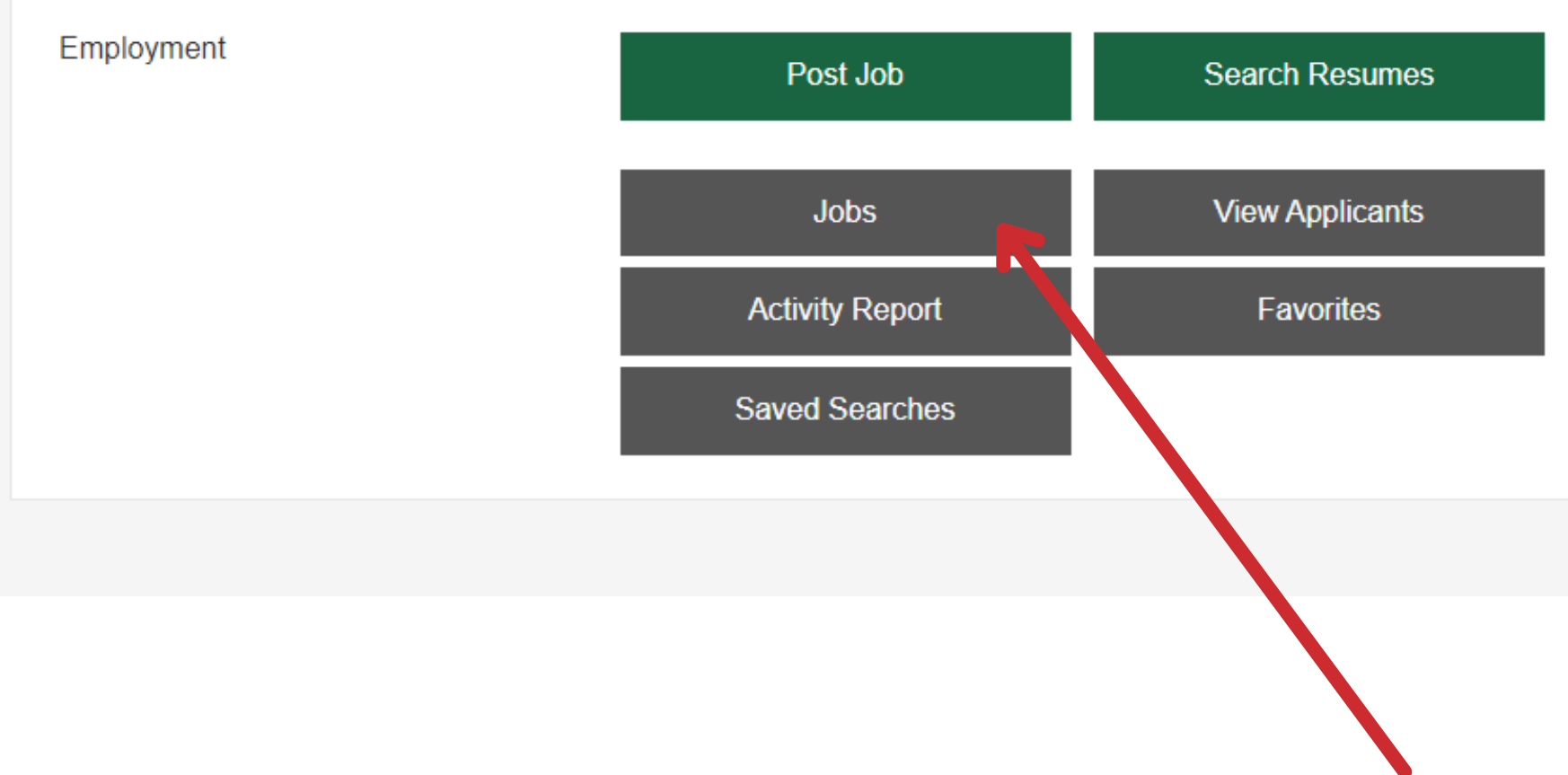

# To see all your job listings, click 'Jobs'

### Manage My Account

Update Profile Order History

# Your Job Listings

# Here is where you can manage your job posts and check applicants

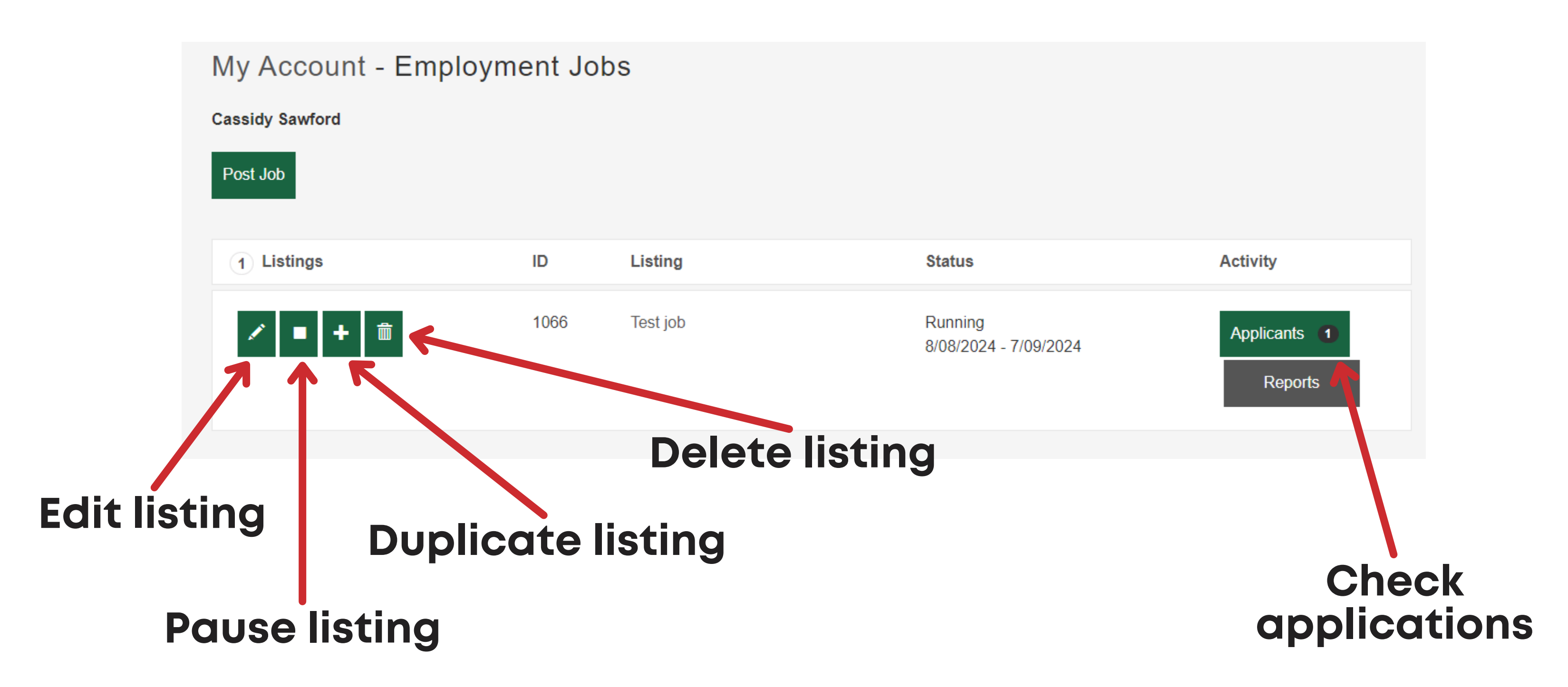

### My Employment Account

### **Cassidy Sawford**

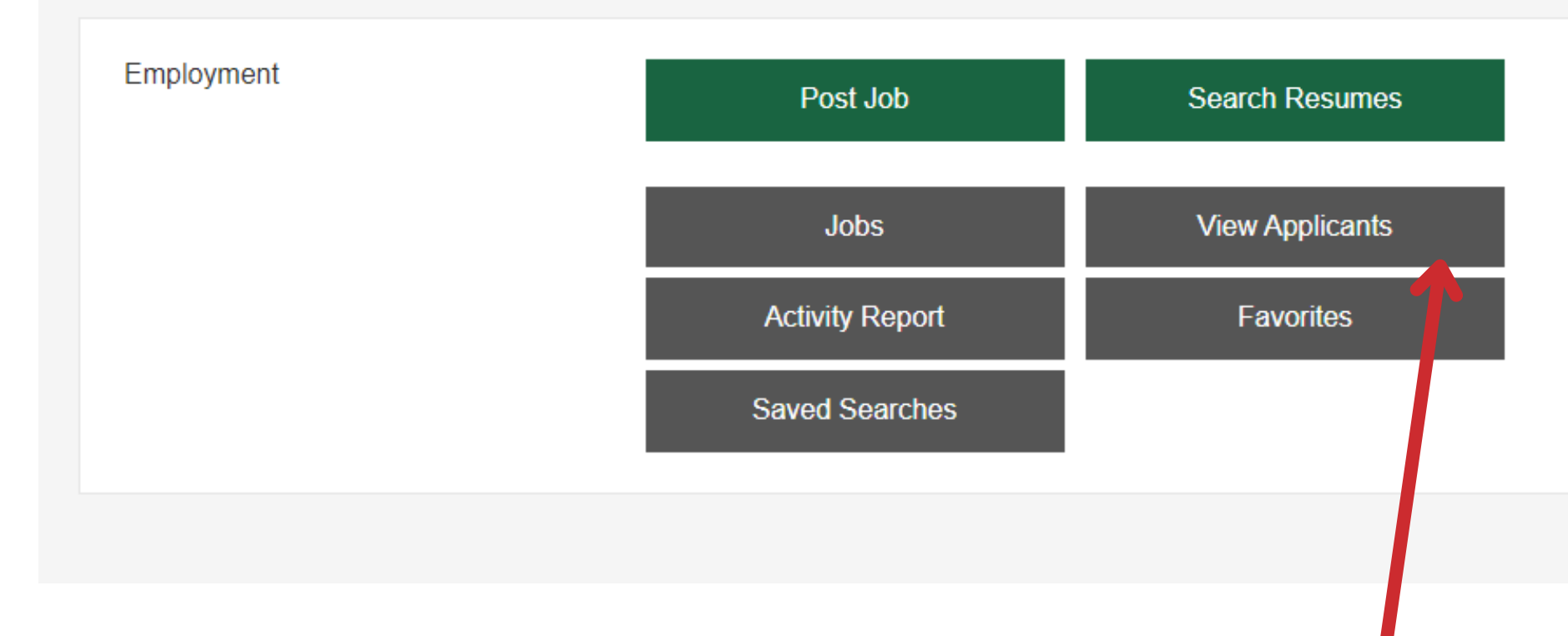

# To see all your applicants, click 'View **Applicants'**

Update Profile

Order History

Manage My Account

# Your Job Applicants

# Here is where you can manage your applicants

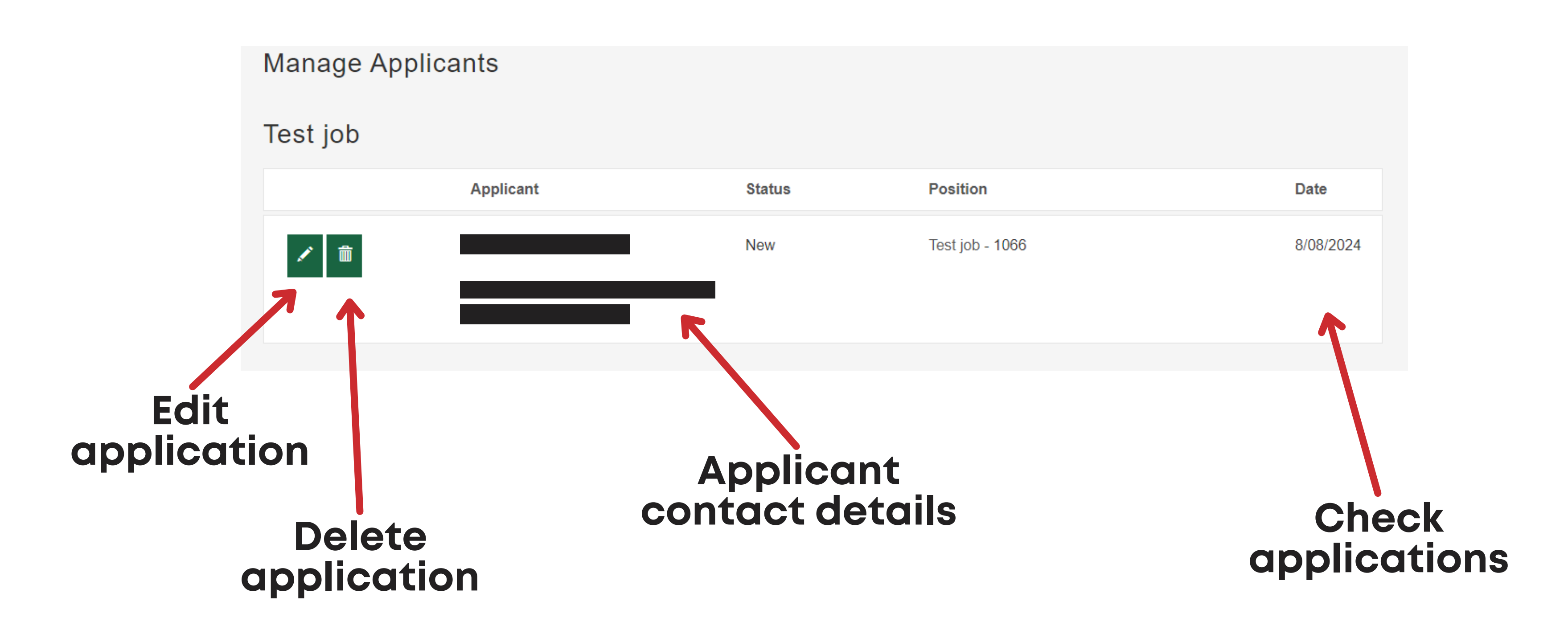

# **Applicant Details**

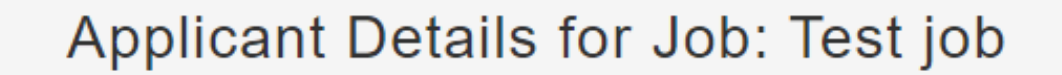

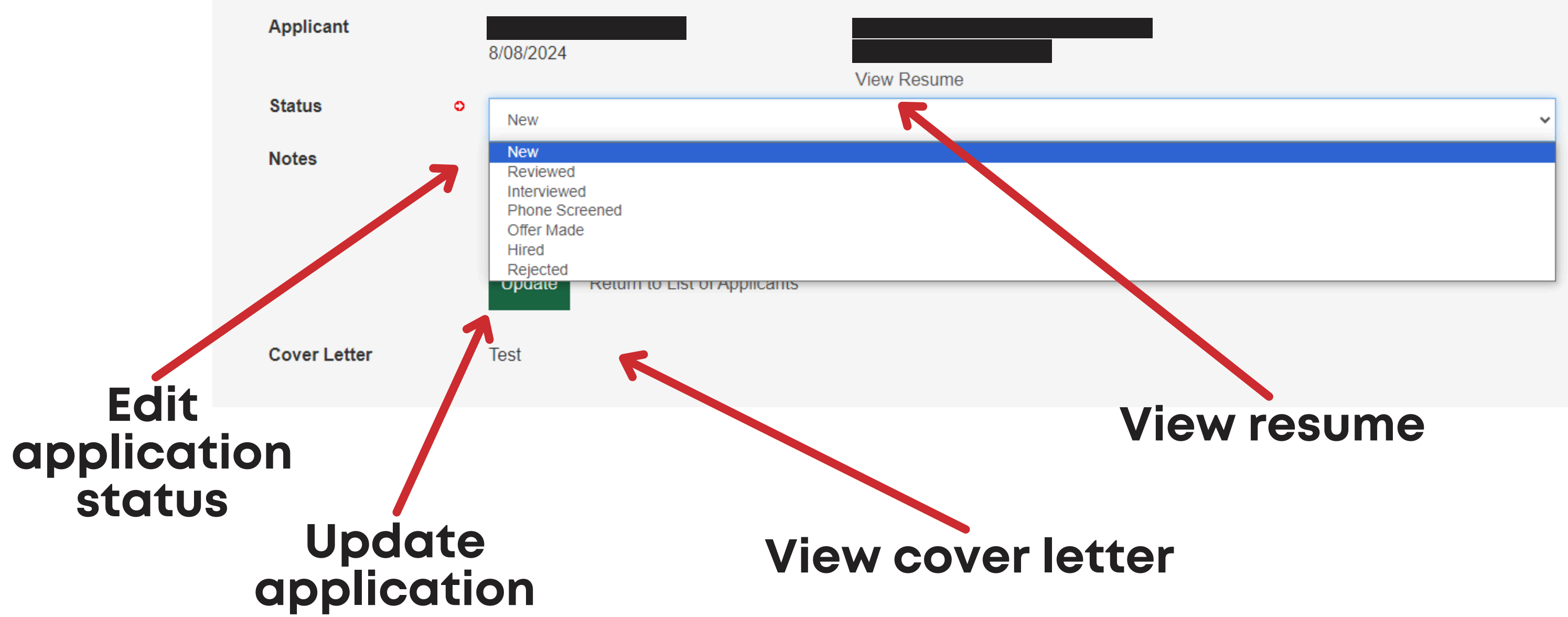

# You can also search for applicants who have made their resume's open to viewing to employers

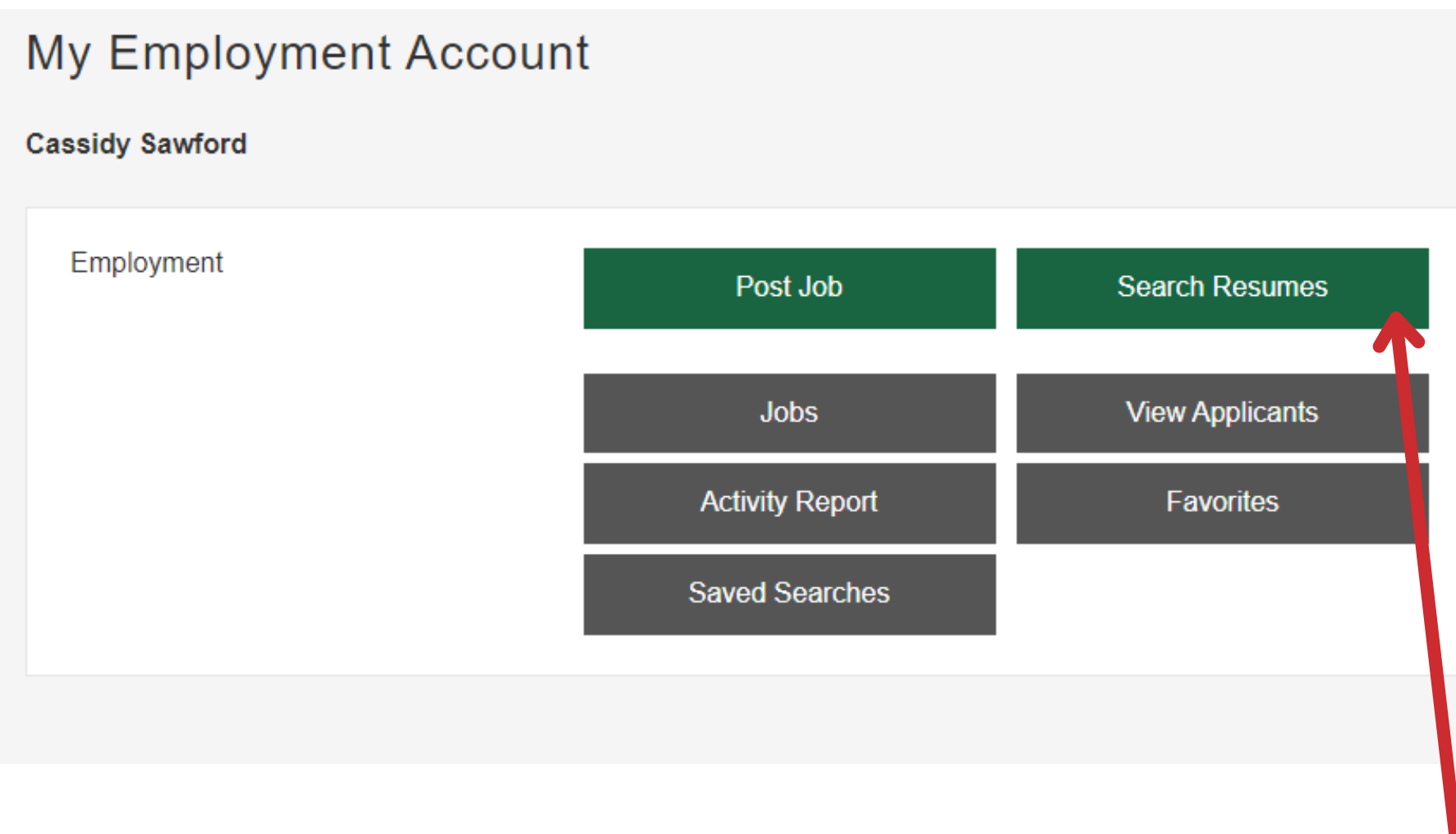

# To search for a potential candidate, click 'Search Resumes'

Manage My Account

Update Profile Order History

## Search Resumes

### Enter all relevant details to filter and find potential applicants who are open to being contacted by potential employers

### Job Category Any Keywords One or more words to search for ALL words must be found Country Australia State / Province Any City **Employment Type** Any Work Schedule Any Minimum Years Search total years of experience Experience New in Last Any Time Search

v

¥

~

~

~

Š

Search Resumes

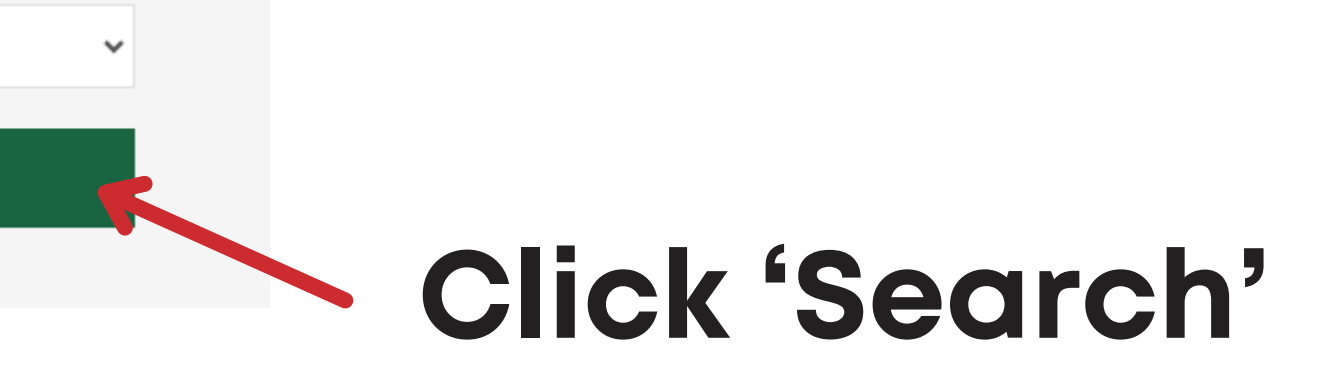

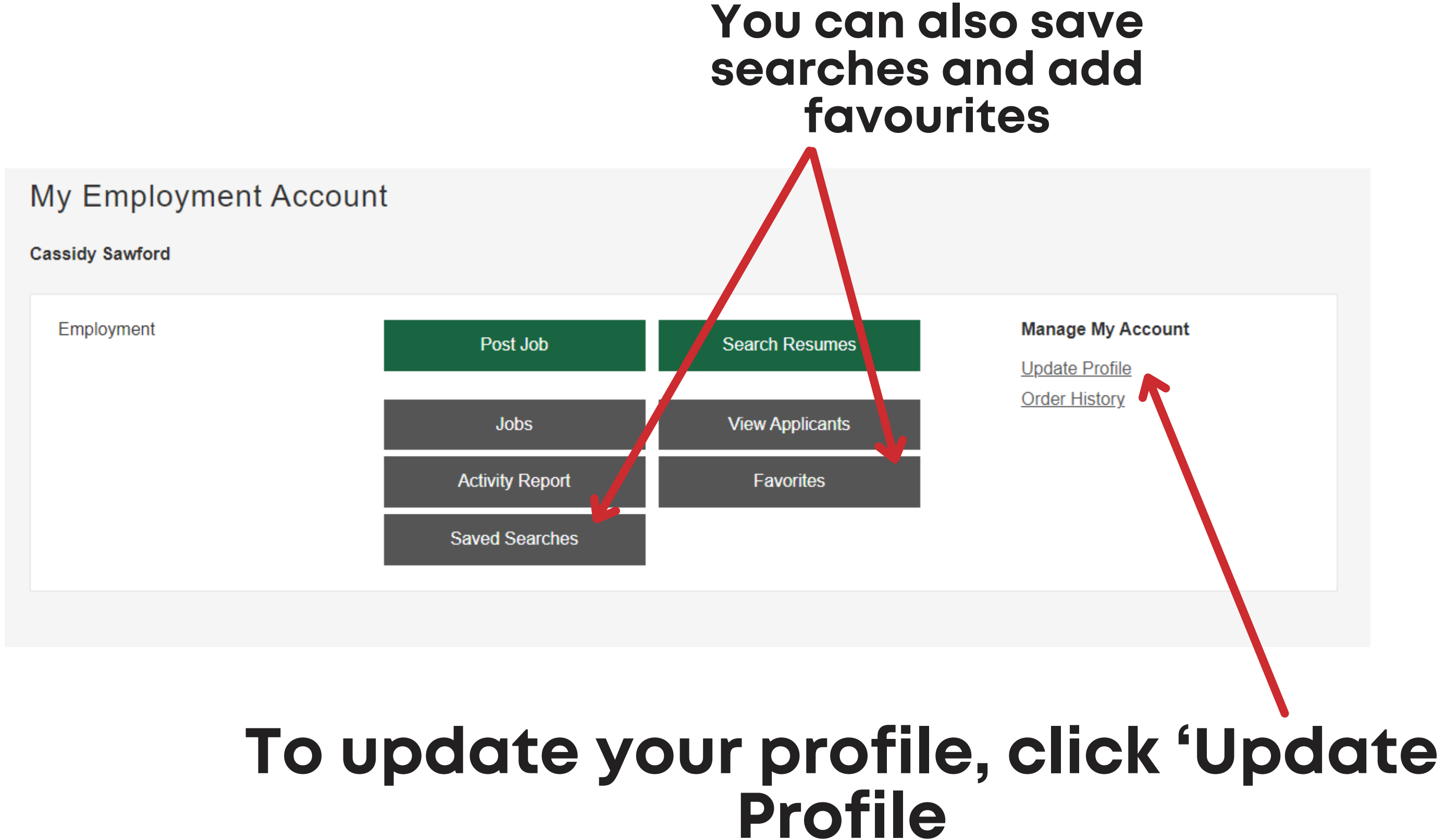

# Update your profile page

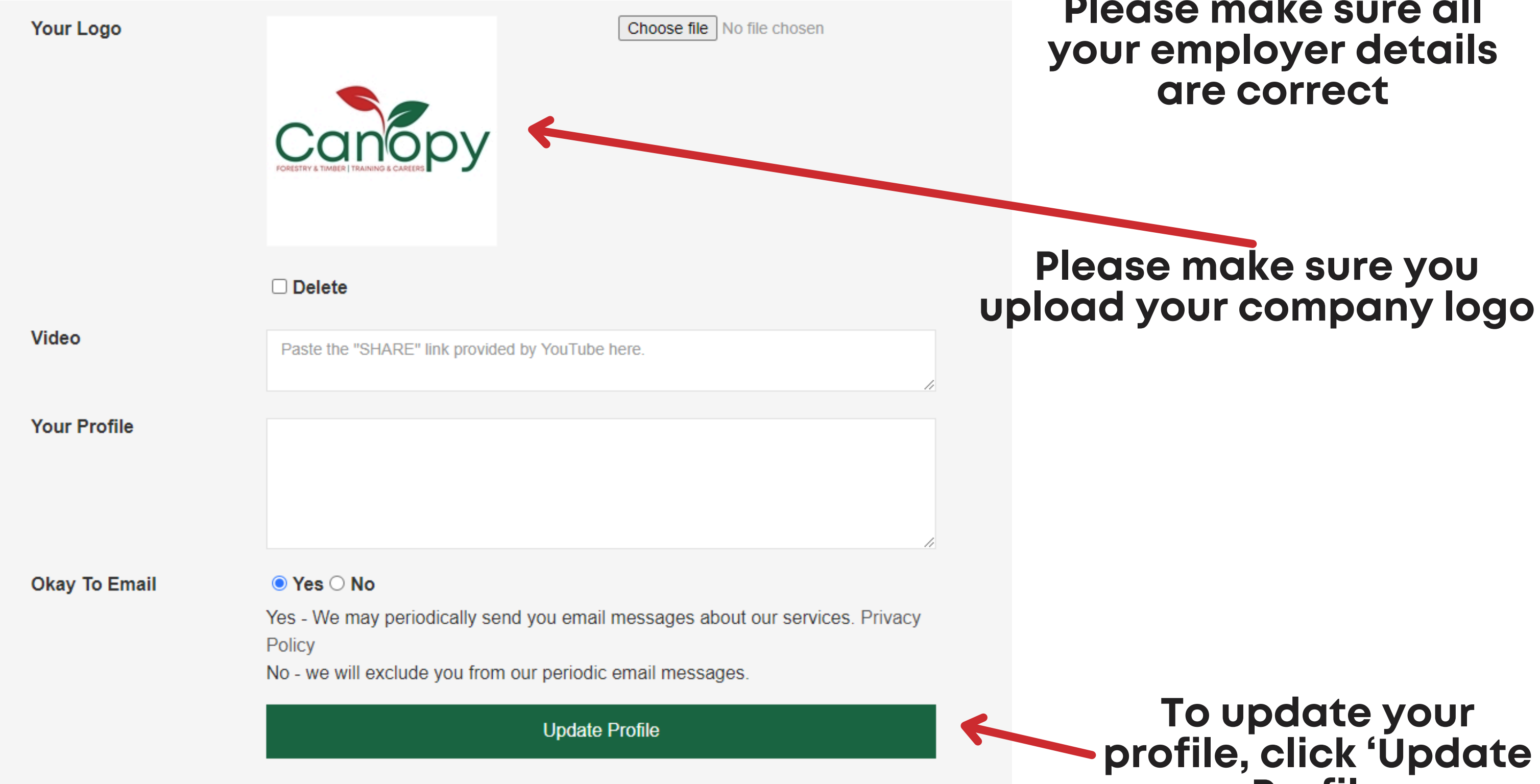

# Please make sure all

Profile